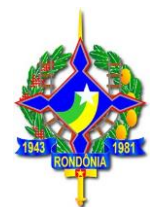

## INSTALAÇÃO E CONFIGURAÇÃO DA VPN SEFIN

Versão 4.0

Marco/2020

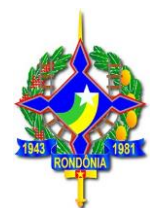

| Nome do                           | Arquivo: INS                | STALAÇÃO E CONFIGURA    | AÇÃO DA | VPN SEFIN             |  |  |  |  |
|-----------------------------------|-----------------------------|-------------------------|---------|-----------------------|--|--|--|--|
| Data de C                         | Data de Criação: 08/02/2018 |                         |         |                       |  |  |  |  |
| Versão Data Autor Seções Natureza |                             |                         |         |                       |  |  |  |  |
| 1.0                               | 07/02/2018                  | Lucas Lemos             | Todas   | Criação e Revisão     |  |  |  |  |
| 1.0                               | 08/02/2018                  | Ávner A. de Souza       | Todas   | Revisão e Atualização |  |  |  |  |
| 4.0                               | 22/03/2020                  | Rafael Simões / Renaldo | Todas   | Revisão e Atualização |  |  |  |  |

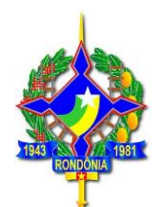

1º - Fazer o download do software para conexão com a VPN no site da Sefin Aqui

| 🥶 SEFIN - Secretaria de Esi - X                                                                                                    |                                 |  | × |
|----------------------------------------------------------------------------------------------------|---------------------------------|--|---|
| ← → C a Seguro   https://www.sefur.or.gov.br                                                                                                    | ☆                               |  | : |
|                                                                                                    | -                               |  |   |
|                                                                                                    |                                 |  |   |
| ATENCÃO PRODUTOR RURAL                                                                                                    |                                 |  |   |
| "Embora o prazo para atualização cadastral previsto no Decreto nº 21985/17 tenho expirado, os produtores rurais que ainda<br>não a realizaram poderão faz8-la até 31 de julho de 2018, nos agencias de rendos do SEFIN, prefeituras e EMATER. Após essa<br>data as inscrições que não construem no sistema como atualizadas serão canceladas. No entanto, desdo da 10 de outubro de<br>2017, os produtores que não realizaram a atualização cadastral estão impedidos de obter nota fiscal modelo 4 e não têm<br>acesso ao sistema de emissão de Nota Fiscal Avulsa Eletrônica" |                                 |  |   |
| Serviços Públicos                                                                                                    |                                 |  |   |
|                                                                                                    | <complex-block></complex-block> |  |   |

2° - Localize o arquivo baixado.

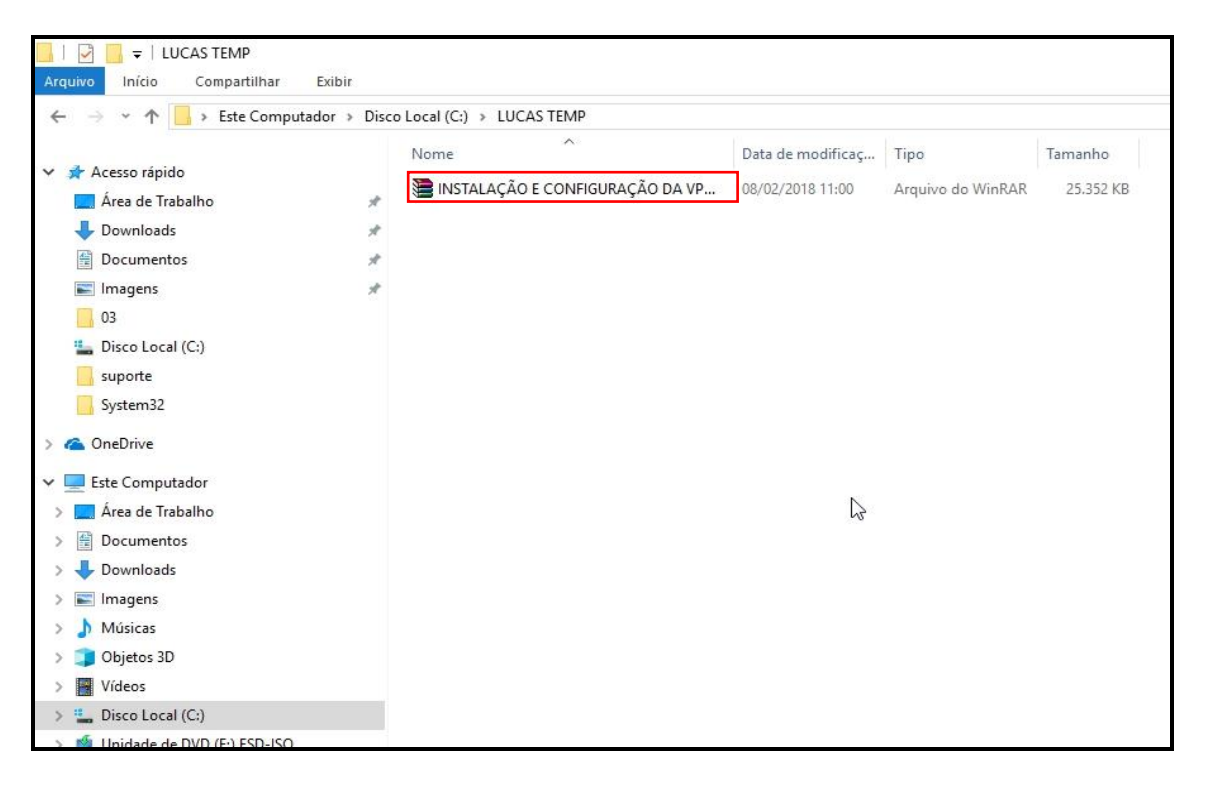

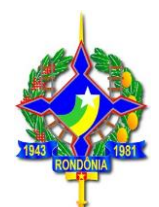

3° - Clique com o botão direito do mouse sobre o arquivo, escolha a opção **Extrair** arquivos.

|                                       | ISCO LOCAI (C:) > LUCAS TEMP    |                                                      |   |
|---------------------------------------|---------------------------------|------------------------------------------------------|---|
| A forme staids                        | Nome                            | Data de modificaç Tipo Tamanho                       |   |
| Área de Trabalho                      | INSTALAÇÃO E CONFIGURAÇÃO DA VP | Abrir                                                |   |
|                                       |                                 | Extrair arguivos                                     |   |
| Documentos                            |                                 | Extrair aqui                                         |   |
| imagens                               |                                 | Extrair para INSTALAÇÃO E CONFIGURAÇÃO DA VPN SEFIN\ |   |
| 03                                    |                                 | K Verificar Vírus                                    |   |
| Disco Local (C:)                      |                                 | K Verificar reputação no KSN                         |   |
| suporte                               |                                 | R Compartilhar                                       |   |
| System32                              |                                 | Abrir com                                            |   |
| Charlering                            |                                 | Restaurar versões anteriores                         |   |
| Chebrive                              |                                 | Enviar para                                          | > |
| Este Computador                       |                                 | Becortar                                             |   |
| Área de Trabalho                      |                                 | Copiar                                               |   |
| Documentos                            |                                 | Crise stalles                                        |   |
| - Downloads                           |                                 | Excluir                                              |   |
| Imagens                               |                                 | Renomear                                             |   |
| Músicas                               |                                 | Propriedades                                         |   |
| J Objetos 3D                          |                                 |                                                      |   |
| Videos                                |                                 |                                                      |   |
| Unido do DVD (E) ESD ISO              |                                 |                                                      |   |
| asinf deserve() series a geven) (b)   |                                 |                                                      |   |
| geini desenv (\\serin.ro.gov.br) (H:) |                                 |                                                      |   |

#### 4° - Clique em **OK.**

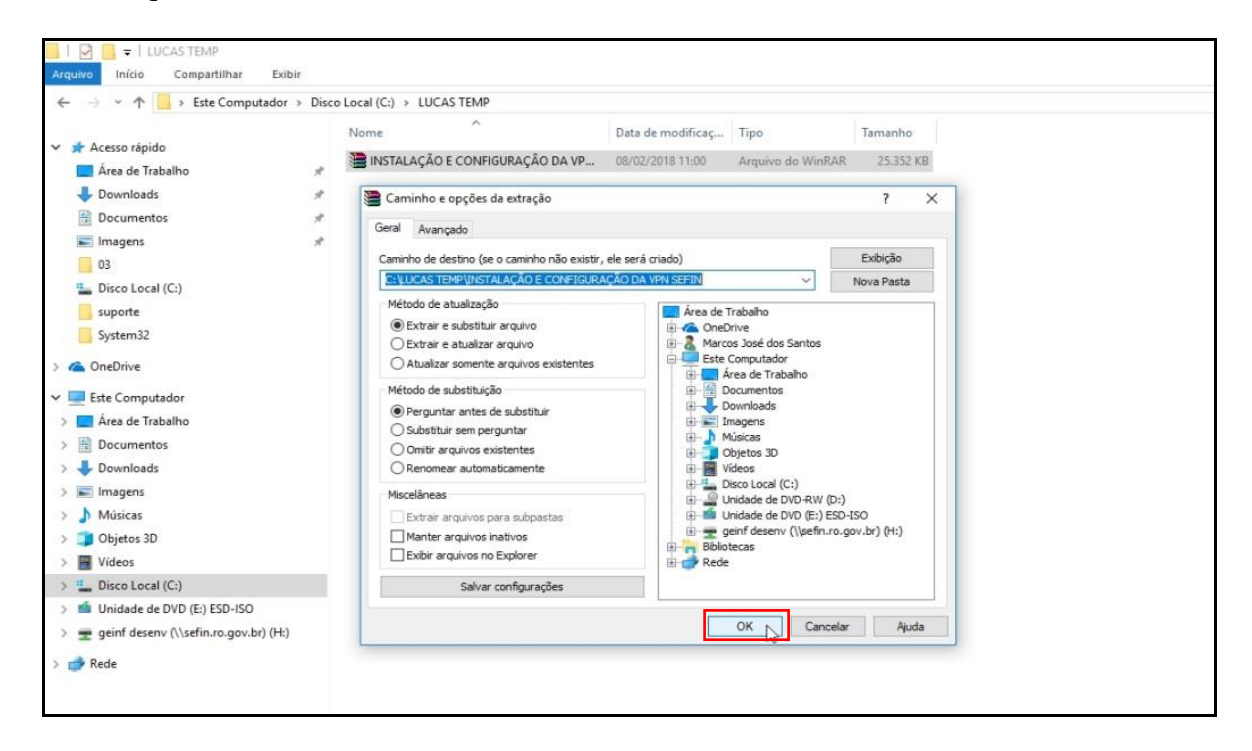

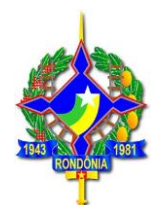

5° - Clique duas vezes sobre a pasta INSTALAÇÃO E CONFIGURAÇÃO DA VPN SEFIN.

| I UCAS TEMP<br>Arquivo Início Compartilhar | Exibir      |                     |                      |                   |                   |           |
|--------------------------------------------|-------------|---------------------|----------------------|-------------------|-------------------|-----------|
| ← → × ↑ 🦲 → Este Computa                   | dor > Disco | o Local (C:) > LUC/ | AS TEMP              |                   |                   |           |
|                                            |             | Nome                | ^                    | Data de modificaç | Tipo              | Tamanho   |
| ✓ ★ Acesso rápido                          |             | INSTALAÇÃO          | E CONFIGURAÇÃO ( VP  | 08/02/2018 11:48  | Pasta de arquivos |           |
| Area de Trabalho                           | *           | INSTALAÇÃO          | E CONFIGURAÇÃO DA VP | 08/02/2018 11:00  | Arquivo do WinRAR | 25.352 KB |
| Downloads                                  | *           |                     |                      |                   |                   |           |
| Documentos                                 | *           |                     |                      |                   |                   |           |
| imagens                                    | ×           |                     |                      |                   |                   |           |
| Direct and (C)                             |             |                     |                      |                   |                   |           |
|                                            |             |                     |                      |                   |                   |           |
| Surtem <sup>22</sup>                       |             |                     |                      |                   |                   |           |
| Systemsz                                   |             |                     |                      |                   |                   |           |
| > 🭊 OneDrive                               |             |                     |                      |                   |                   |           |
| 🛩 💻 Este Computador                        |             |                     |                      |                   |                   |           |
| > 🦲 Área de Trabalho                       |             |                     |                      |                   |                   |           |
| > 🔮 Documentos                             |             |                     |                      |                   |                   |           |
| > 🖶 Downloads                              |             |                     |                      |                   |                   |           |
| > 📰 Imagens                                |             |                     |                      |                   |                   |           |
| > 🍌 Músicas                                |             |                     |                      |                   |                   |           |
| > 🧊 Objetos 3D                             |             |                     |                      |                   |                   |           |
| > 🔛 Vídeos                                 |             |                     |                      |                   |                   |           |
| > 🏪 Disco Local (C:)                       |             |                     |                      |                   |                   |           |
| > 📫 Unidade de DVD (E:) ESD-ISO            |             |                     |                      |                   |                   |           |
|                                            | 61.5        |                     |                      |                   |                   |           |

6° - Clique duas vezes sobre o arquivo FortiClient.

| I I I INSTALAÇÃO E CONFIGU | URAÇÃO D<br>xibir | DA VPN SEFIN                                      |                     |                  |           |  |
|----------------------------|-------------------|---------------------------------------------------|---------------------|------------------|-----------|--|
| ← → × ↑ 🦲 → Este Computado | or > Disc         | o Local (C:) → LUCAS TEMP → INSTALAÇÃO E C        | CONFIGURAÇÃO DA VPI | N SEFIN          |           |  |
| ✓ ★ Acesso rápido          |                   | Nome                                              | Data de modificaç   | Tipo             | Tamanho   |  |
| Area de Trabalho           | #                 | 15 FortiClient                                    | 31/01/2018 11:45    | Pacote do Windo  | 31.052 KB |  |
| Downloads                  | 1                 | INSTALAÇÃO E CONFIGURAÇÃO DA VP VRNPARCEIROS conf | 08/02/2018 05:31    | Foxit Reader PDF | 883 KB    |  |
| 🗄 Documentos               | 1                 |                                                   | 00/02/2010 10:40    | Aidaio com       | 14 10     |  |
| 📰 Imagens                  | 1                 |                                                   |                     |                  |           |  |
| 03                         |                   |                                                   |                     |                  |           |  |
| Lisco Local (C:)           |                   |                                                   |                     |                  |           |  |
| suporte                    |                   |                                                   |                     |                  |           |  |
| System32                   |                   |                                                   |                     |                  |           |  |
| > 🝊 OneDrive               |                   |                                                   |                     |                  |           |  |
| 🛩 💻 Este Computador        |                   |                                                   |                     |                  |           |  |
| > 📃 Área de Trabalho       |                   |                                                   |                     |                  |           |  |
| > 🗒 Documentos             |                   |                                                   |                     |                  |           |  |
| > 👆 Downloads              |                   |                                                   |                     |                  |           |  |
| > 📰 Imagens                |                   |                                                   |                     |                  |           |  |
| > 🎝 Músicas                |                   |                                                   |                     |                  |           |  |
| > 🧊 Objetos 3D             |                   |                                                   |                     |                  |           |  |
| > Vídeos                   |                   |                                                   |                     |                  |           |  |

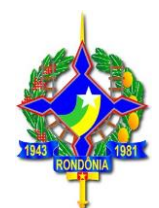

7° - Selecione a opção para aceitar os **Termos** e depois clique em *Next*.

| 😽 FortiClient Setup                                                           |                            |                    |        |  |
|-------------------------------------------------------------------------------|----------------------------|--------------------|--------|--|
| Welcome to the FortiClier                                                     | nt Setup Wizard            |                    |        |  |
| The Setup Wizard will install FortiClient<br>Cancel to exit the Setup Wizard. | on your computer. Click Ne | ext to continue or | Ę      |  |
|                                                                               |                            |                    |        |  |
|                                                                               |                            |                    |        |  |
|                                                                               | - 2                        |                    |        |  |
| Yes, I have read and accept the                                               | License Agreement          | Next               | Cancel |  |

8° - Clique em *Next* para avançar a instalação.

| 🖥 FortiClient Setup - 🗆 🗙                                                                                                    |
|----------------------------------------------------------------------------------------------------|
| Choose Setup Type<br>Choose the setup type that best suits your needs                                                                                                    |
| <ul> <li>Security Fabric Agent<br/>Endpoint telemetry, host vulnerability scanning and remediation</li> <li>Secure Remote Access<br/>SSL and IPsec VPN</li> <li>Advanced Persistent Threat (APT) Components<br/>FortiSandbox detection and quarantine features</li> <li>Additional Security Features</li> </ul> |
| Back Next Cancel                                                                                                    |

**"DESENVOLVIMENTO SE FAZ COM IMPOSTO PAGO"** Av. Farquar nº 2986, Complexo Rio Madeira, Edífio Rio Jamari 6º Andar Bairro Pedrinhas CEP 76.801-478 Porto Velho (RO) Telefone: (69) 3211-6100

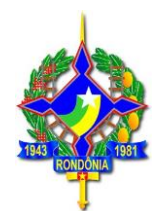

### 9° - Clique em *Next*.

| 😽 FortiClient Setup                                                  |                 | <u></u>         |      | $\times$ |
|----------------------------------------------------------------------|-----------------|-----------------|------|----------|
| Destination Folder<br>Click Next to install to the default folder or | click Change to | choose another. |      |          |
| Install FortiClient to:                                              |                 |                 |      |          |
| C:\Program Files (x86)\Fortinet\FortiClient\<br>Change               |                 |                 |      |          |
|                                                                      | Back            | Next            | Canc | el       |

10° - Clique em *Install* para Instalar o cliente VPN.

| 😽 FortiClient Setup                                                                |                             |                    |            |            | ×  |
|------------------------------------------------------------------------------------|-----------------------------|--------------------|------------|------------|----|
| Ready to install FortiClient                                                       |                             |                    |            |            |    |
| Click Install to begin the installation.<br>settings. Click Cancel to exit the wiz | . Click Back to rev<br>ard. | view or change any | of your in | stallation |    |
|                                                                                    |                             |                    |            |            |    |
|                                                                                    | Back                        | - Install          |            | Cance      | el |

"DESENVOLVIMENTO SE FAZ COM IMPOSTO PAGO"

Av. Farquar nº 2986, Complexo Rio Madeira, Edífio Rio Jamari 6º Andar Bairro Pedrinhas CEP 76.801-478 Porto Velho (RO) Telefone: (69) 3211-6100

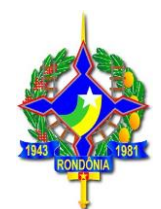

#### 11° - Clique em *Finish*.

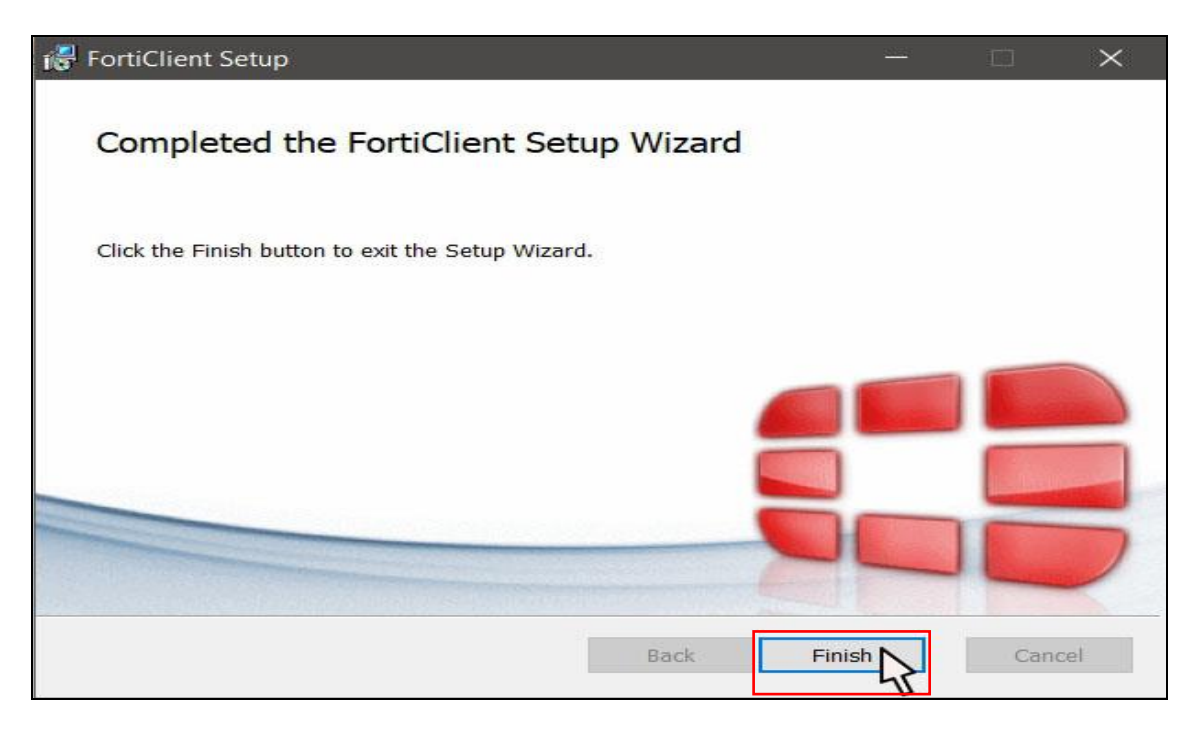

12° - Localize o atalho *FortiClient* criado na "Área de Trabalho" e clique duas vezes para abrir o programa.

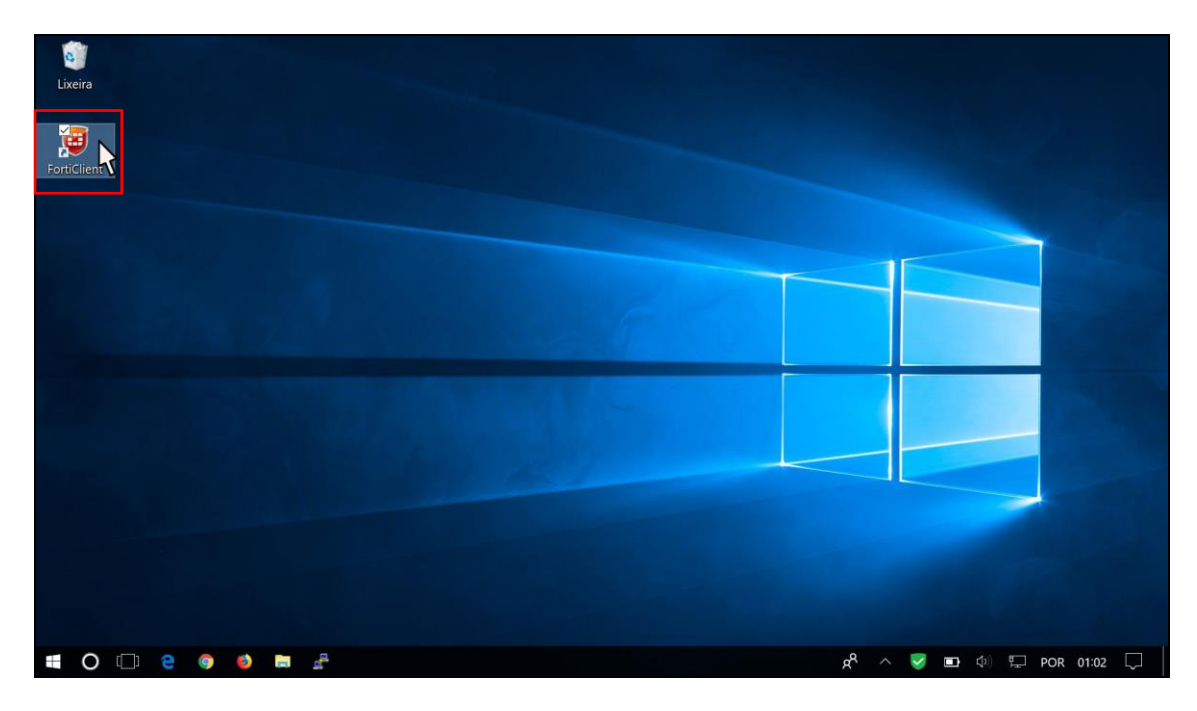

**"DESENVOLVIMENTO SE FAZ COM IMPOSTO PAGO"** Av. Farquar nº 2986, Complexo Rio Madeira, Edífio Rio Jamari 6º Andar Bairro Pedrinhas CEP 76.801-478 Porto Velho (RO) Telefone: (69) 3211-6100

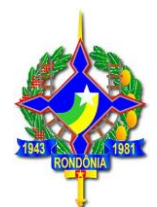

#### 13° - Clique em DESBLOQUEAR CONFIGURAÇÕES, EM SEGIDADA CLIQUE EM CONFIGURAÇÕES (como na imagem).

| 🦉 FortiClient                  | 169 ALLA SULLA 169 DILLA | - 68                    | - 0          | × |
|--------------------------------|--------------------------|-------------------------|--------------|---|
| Arquivo Ajuda                  |                          |                         |              |   |
| 8                              |                          |                         |              | ¢ |
| SEFIN                          |                          | 8                       |              |   |
| CONFORMIDADE & TELEMETRIA      |                          | F                       |              |   |
| I VARREDURA DE VULNERABILIDADE | 2º clique em             |                         |              |   |
| ACESSO REMOTO                  | configurações            |                         |              |   |
| ! Notificações                 |                          |                         |              |   |
| 🔅 Configurações                | Usuário                  | 300130992               |              |   |
| () Sobre                       | Senha                    |                         |              |   |
|                                |                          | Salvar Senha            |              |   |
|                                |                          | Conectar                |              |   |
|                                |                          |                         |              |   |
|                                |                          |                         |              |   |
|                                |                          |                         |              |   |
|                                | <b>1º</b> c              | LIQUE EM DESBLOQUEAR CO | ONFIGURAÇÕES |   |
| Desbloquear configurações      |                          |                         |              |   |

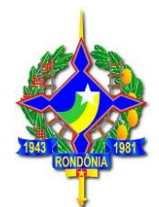

#### 14° - Clique em Restaurar (como na imagem).

| EE FortiClient                                                                                               |          |         | $\times$ |
|----------------------------------------------------------------------------------------------------|----------|---------|----------|
| Arquivo Ajuda                                                                                                |          |         |          |
| ▼ Sistema                                                                                                    |          |         |          |
| Fazer Backup ou restaurar configur Backup Restaura                                                           |          |         |          |
| Atualização de: O Automaticamente baixar e instalar atualizações                                             | IS IS    |         |          |
| ▼ Logging                                                                                                    |          |         |          |
| Habilitar o logging para essas funcionalidaded ✓ VPN ✓ Te<br>✓ Atualizado ✓ Ex                               | ame de V | /ulnera |          |
| Nível de Log Informação 🗸<br>Arquivo de Log <u>Exportar logs Limpar logs</u>                                 |          |         |          |
| <ul> <li>▼ Opções de VPN</li> <li>□ Habilitar VPN antes do logon</li> <li>□ Preferred DTLS Tunnel</li> </ul> |          |         |          |
| ▼ Avançado<br>Aba Padrão Compliance ✓                                                                        |          |         |          |
| Clique no cadeado para proteger mudanças de configura                                                        | Car      | ncelar  | 3        |

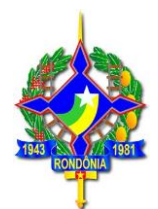

15° - Clique no botão 📖 e agora localize o arquivo de configuração que foi descompactado após o *download*.

| = Forti | Client                      |                |                       | -              | - | $\times$ |
|---------|-----------------------------|----------------|-----------------------|----------------|---|----------|
| Arquivo | Ajuda                       |                |                       |                |   |          |
| ▼ Sis   | stema                       |                |                       |                |   |          |
|         | Fazer Backup ou restaurar c | onfigur        | Backup                | Restaurar      |   |          |
|         | Atualização de: O Autom     | naticamente ba | aixar e instalar atua | alizações      |   |          |
|         | Alerta                      | r quando as a  | tualizações estivere  | em disponíveis |   |          |
|         | 📰 Restaurar a Configuração  |                |                       |                | × |          |
| LO      |                             |                |                       |                |   |          |
|         | Selecionar Arqui            | vo             |                       | 3              |   | ***      |
| 🕶 Ор    |                             | ок             | Cancelar              |                |   |          |
|         | Habilitar VPN antes do lo   | gon            |                       |                |   |          |
|         | Preferred DTLS Tunnel       |                |                       |                |   |          |
| - Av    | ançado                      |                |                       |                |   |          |
|         | Aba Padrão Compliance       | ~              |                       |                |   |          |
|         |                             |                |                       |                |   |          |

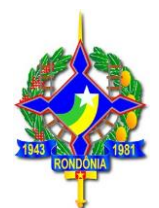

16° - Selecione o arquivo CONFORME SUA LOCALIDADE DE ACESSO.

EXEMPLO: Usuários lotados na <u>2°DRRE</u> deverão selecionar o arquivo <u>VPN2DRRE.conf</u>, Usuários lotados na <u>3° DRRE</u> deverão selecionar o arquivo <u>VPN3DRRE.conf</u> e assim sucessivamente.

Usuários de outros órgãos deverão utilizar o arquivo de configuração **VPNPARCEIROS.conf.** 

**Lembrando que os arquivos encontram-se** na pasta em que foi descompactada. Após selecionar o arquivo correspondente clique em **Abrir**.

# **Obs:** Caso você não saiba identificar o arquivo de configuração da VPN que deve utilizar, use o padrão **VPNSEFIN**.

| Abrir Abrir    |        |                                     |                     |              | ×     |
|----------------|--------|-------------------------------------|---------------------|--------------|-------|
| Examinar:      | perfil | ~                                   | o 🗊 📂 🖽 -           |              |       |
| 3              | Nome   | ^                                   | Data de modificaç   | Тіро         | Tam   |
|                |        | ARCEIROS.conf                       | 24/01/2018 12:11    | Arquivo CONF |       |
| Accesso rupido |        | 5                                   |                     |              |       |
|                |        |                                     |                     |              |       |
| Área de        |        |                                     |                     |              |       |
| Trabalho       |        |                                     |                     |              |       |
| -              |        |                                     |                     |              |       |
| Bibliotecas    |        |                                     |                     |              |       |
|                |        |                                     |                     |              |       |
|                |        |                                     |                     |              |       |
| Este           | <      | -                                   |                     |              | >     |
| -              | Nome:  | VPNPARCEIROS                        |                     | ~ Abr        | ir N  |
|                | Tipo:  | FortiClient Arquivos de Configuraçõ | es (*.conf;*.sconf) | ~ Cance      | eiarS |
| Rede           |        | Abrir como somente leitura          |                     |              |       |
|                |        |                                     |                     |              |       |

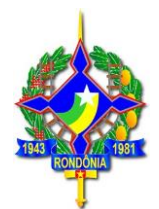

#### 17° - Clique em OK.

| FORICIPEII                                                    | 63                            |                        |                | - | m        | $\times$ |
|---------------------------------------------------------------|-------------------------------|------------------------|----------------|---|----------|----------|
| Arquivo Ajuda                                                 |                               |                        |                |   |          |          |
| ▼ Sistema                                                     |                               |                        |                |   |          |          |
| Fazer Back                                                    | up ou restaurar configur      | Backup                 | Restaurar      |   |          |          |
| Atualização                                                   | de: O Automaticamente t       | paixar e instalar atua | lizações       |   |          |          |
|                                                               | Alertar guando as             | atualizações estivere  | em disponíveis |   | _        |          |
| EII Restaur                                                   | ar a Configuração             |                        |                |   | $\times$ |          |
| LO                                                            |                               |                        |                | _ |          |          |
| 5                                                             | alacionar Arguino (Cillisers) |                        | RTI            |   |          |          |
| 5                                                             | elecionar Arquivo             | 1201DESKOPIOTINT O     | N310           |   |          |          |
|                                                               |                               |                        |                |   |          |          |
|                                                               |                               |                        |                |   |          |          |
|                                                               |                               |                        |                |   |          |          |
| × 0n                                                          |                               |                        |                |   |          |          |
| ▼ Op                                                          | VPN antes do Idoon            | Cancelar               |                |   |          |          |
| ▼ Op                                                          | VPN antes do logon            | Cancelar               |                |   |          |          |
| ▼ Op<br>☐ Habilitar<br>☐ Preferre                             | TVPN antes do logon           | Cancelar               |                |   |          |          |
| ▼ Op<br>Habilitar<br>Preferrer<br>▼ Avançado                  | VPN antes do logon            | Cancelar               |                |   |          |          |
| ▼ Op<br>☐ Habilitar<br>☐ Preferre<br>▼ Avançado<br>Aba Padrão | VPN antes do logon            | Cancelar               |                |   |          |          |
| ▼ Op<br>☐ Habilitar<br>☐ Preferre<br>▼ Avançado<br>Aba Padrão | VPN antes do logon            | Cancelar               |                |   |          |          |

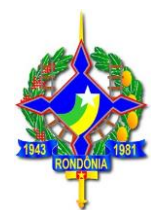

#### 18° - Clique em OK.

| ED Forti | Client -                                                         | - | $\times$ |
|----------|------------------------------------------------------------------|---|----------|
| Arquivo  | Ajuda                                                            |   |          |
| ▼ Sis    | tema                                                             |   |          |
|          | Fazer Backup ou restaurar configur Backup Restaurar              | ] |          |
|          | Atualização de: O Automaticamente baixar e instalar atualizações |   |          |
|          | Alertar quando as atualizações estiverem disponíveis             |   | _        |
|          | FortiClient                                                      | > | <        |
| Log      |                                                                  |   |          |
|          | Configuração restaurado com superso                              |   |          |
|          | Configuração restaurada com súcesso                              |   |          |
|          |                                                                  |   |          |
|          |                                                                  |   |          |
| - 00     |                                                                  |   | -        |
| · Op     |                                                                  |   |          |
|          |                                                                  |   |          |
|          | Preferred DTLS Tunnel                                            |   |          |
| - Avi    | ançado                                                           |   |          |
|          |                                                                  |   |          |
|          | Aba Padrão Compliance 🗸                                          |   |          |
|          | Aba Padrão Compliance 🗸                                          |   |          |

19° - Clique em OK.

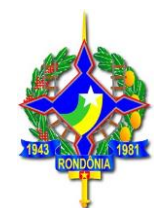

| Forth  |                                                                          |
|--------|--------------------------------------------------------------------------|
| rquivo | Ajuda                                                                    |
| ▼ Sis  | tema                                                                     |
|        | Fazer Backup ou restaurar configur Backup Restaurar                      |
|        | Atualização de: O Automaticamente baixar e instalar atualizações         |
|        | <ul> <li>Alertar quando as atualizações estiverem disponíveis</li> </ul> |
| - Log  | gging                                                                    |
|        | Habilitar o logging para essas funcionalidades VPN 🗹 Telemetry           |
|        | ✓ Atualizado ✓ Exame de Vulnera                                          |
|        |                                                                          |
|        | Nível de Log                                                             |
|        | Arquivo de Log Exportar logs Limpar logs                                 |
| ▼ Op   | ções de VPN                                                              |
|        | Habilitar VPN antes do logon                                             |
|        | Preferred DTLS Tunnel                                                    |
| - Ave  | ançado                                                                   |
|        | Aba Radeão Compliance                                                    |
|        |                                                                          |
| 6      |                                                                          |
| 1000   |                                                                          |

Os passos abaixo serão necessários sempre que o usuário desejar conectar-se a Área de Trabalho Remota no computador do qual deseja trabalhar. Vamos lá!

1° - Abra o programa **FortiClient** através do **atalho na área de trabalho**, conforme a imagem abaixo:

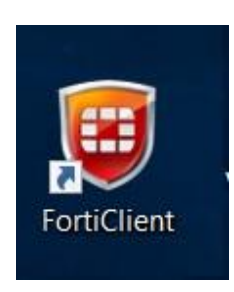

2º - Após abrir o programa, clique em Acesso Remoto.

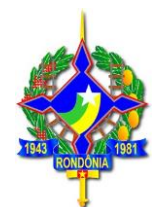

| 🥶 FortiClient                 | -2.                              | × |
|-------------------------------|----------------------------------|---|
| Arquivo Ajuda                 |                                  |   |
|                               | FortiClient - Desconectado       |   |
|                               | Registrado com o Security Fabric |   |
| CONFORMIDADE & TELEMETRIA     |                                  |   |
| 🛞 VARREDURA DE VUENERABIEDADE |                                  |   |
| 🖵 ACESSO REMOTO               |                                  |   |
| Notificações                  |                                  |   |
| 🔯 Configurações               |                                  |   |
| 3 Sobre                       |                                  |   |
|                               |                                  |   |
| Desbloquear configurações     |                                  |   |

3° - Em seguida informe seu CPF e Senha e clique em Conectar.

OBS: A senha é a mesma que você utiliza para fazer login nos computadores da Sefin.

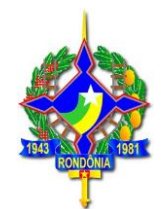

| FortiClient                                      |          |   |
|--------------------------------------------------|----------|---|
| Arquivo Ajuda                                    |          |   |
| FortiClient C                                    | Console  | • |
| Compliance<br>Não Participam                     |          |   |
| Acesso Remoto<br>Nenhuma VPN Conectada           |          |   |
| Exame de Vulnerabi<br>222 Vulnerabilidades Encon | Senha    |   |
|                                                  |          |   |
|                                                  |          |   |
|                                                  | Conectar |   |
| <b>-</b>                                         |          |   |

4. Abra a Conexão de Área de Trabalho Remota clique no botão Iniciar 🧔

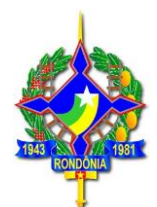

. Na caixa de pesquisa, digite **Conexão de Área de Trabalho Remota** e, na lista de resultados, clique em **Conexão de Área de Trabalho Remota**. Conforme a imagem abaixo!

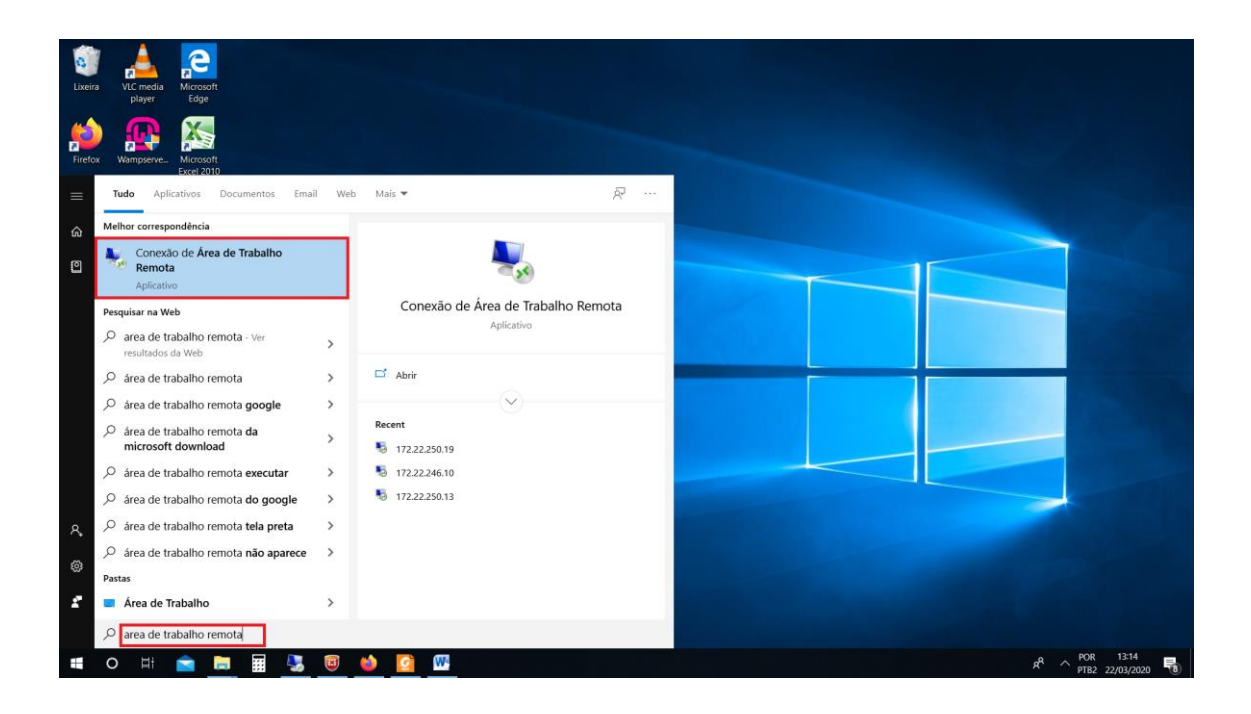

5. Na caixa **Computador**, digite o endereço IP ou o nome do computador ao qual você deseja se conectar e clique em **Conectar**.

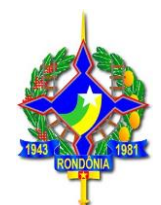

| Nonexão de Área de Trabalho Re                            | mota            | 85—49    |     | ×  |
|-----------------------------------------------------------|-----------------|----------|-----|----|
| Conexão de<br>Área de Tr                                  | abalho          | Rem      | ota |    |
| Complete                                                  | NOME DO CO      |          |     |    |
|                                                           |                 |          |     |    |
| Nome de usuario.<br>Suas credenciais serão exigidas quand | o você se conec | tar.     |     |    |
| S Mostrar Opções                                          |                 | Conectar | Aju | da |

6. Digite "sefin∖ e seu CPF" na caixa "Nome de usuário" e a Senha na caixa "Senha" e clique em ok. Conforme o exemplo abaixo:

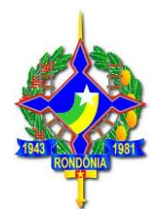

**OBS:** A senha é a mesma que você utiliza para fazer login nos computadores da Sefin.

| Segurança do Windows                                     | × |
|----------------------------------------------------------|---|
| Digite suas credenciais antes do cpf                     |   |
| Essas credenciais serão usadas para a conexão com        |   |
| Nome de usuário sefin\00011122233 cpf<br>Senha SUA SENHA |   |
| Lembrar-me                                               |   |
| Mais opções                                              |   |
|                                                          |   |
| Usar uma conta diferente<br>CLIQUE AQUI                  |   |
| OK Cancelar                                              |   |

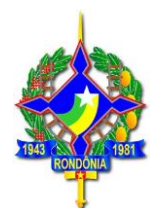

7. Se aparecer essa caixa de "erro de certificado", clique em sim.

| Não é possível<br>Deseja se cone                       | verificar a identi<br>ctar de assim m     | dade do computa<br>esmo?                 | dor remoto.    |
|--------------------------------------------------------|-------------------------------------------|------------------------------------------|----------------|
| lão foi possível autentica<br>ertificado de segurança. | ar o computador rer<br>Talvez não seja se | noto devido a proble<br>eguro continuar. | emas com o     |
| Nome de certificado                                    |                                           |                                          |                |
| suporte08.sefin.re                                     | ado do computado<br>o.gov.br              | r remoto:                                |                |
| Erros de certificado                                   |                                           |                                          |                |
| Os seguintes erros fora<br>computador remoto:          | am encontrados ao                         | validar o certificado                    | do             |
| 🤼 O certificado não                                    | provém de uma a                           | utoridade de certifica                   | ção confiável. |
| )eseja conectar apesar c                               | destes erros de cer                       | tificado?                                |                |
| Não perguntar novame                                   | ente sobre conexõe                        | es com este comput                       | ador           |
|                                                        | _                                         |                                          |                |

## PRONTO! Você está conectado à Área de Trabalho Remota do computador.